# 完成文献传递的读者信息注册的方法

#### 1、登录贺州学院图书馆网站点击"CALIS文献信息服务中心"或者输入地址: http://www.gx.calis.edu.cn:8090/

| HEZHOU UNIV                                                                                                    | THE<br>ERSITY                                                                                                    |                                                 | <b>1</b> 官<br>□ 求真                                                                                                    |                                                                                                    |                                                                           |                                                                                                  |                                                                                                  |
|----------------------------------------------------------------------------------------------------|----------------------------------------------------------------------------------------------------|-------------------------------------------------|----------------------------------------------------------------------------------------------------|----------------------------------------------------------------------------------------------------|---------------------------------------------------------------------------|--------------------------------------------------------------------------------------------------|--------------------------------------------------------------------------------------------------|
| 图书馆首页 入馆指南                                                                                                    | 读者服务                                                                                                    | 电子资源                                            | 参考咨询                                                                                                    | 读者园地                                                                                                    | 馆务公开                                                                      | 工作职责                                                                                             | 联系我们                                                                                             |
| <ul> <li>通知公告</li> <li>牛津大学出版社的三个数据库试用通…</li> <li>《就业数字图书馆》和《创业数字图…</li> <li>《就业数字图书馆》和《创业数字图…</li> <li>【PROEDU专业自主学习资源库】试用…</li> <li>口语伙伴读书月在线口语比赛</li> <li>口语伙伴交互式外语学习数据库试用…</li> <li>我馆开通博看人文畅销期刊服务</li> <li>关于五一期间开放安排的通知</li> <li>关于"壮族三月三"开放安排的通知</li> <li>《CALIS通讯》2015年第2期</li> </ul>                                                                                                    |                                                                                                    | ධා ක                                            | <ul> <li>牛津大学出版社的</li> <li>- 我校图书馆参加</li> <li>- 图书馆进一步组</li> <li>- 我校图书馆开展</li> <li>- 图书馆积极组织</li> <li>- 图书馆积极组织</li> <li>- 图书馆积极组织</li> <li>- 图书馆积极组织</li> <li>- 图书馆积极组织</li> <li>- 图书馆积极组织</li> <li>- 图书馆积极组织</li> <li>- 图书馆积极组织</li> <li>- 图书馆积极组织</li> <li>- 图书馆积极组织</li> <li>- 图书馆积极组织</li> <li>- 图书馆和书书</li> </ul> | 的三个数据库试月<br>数字资源开放获取码<br>织学习党的十八届四<br>"4.23世界读书日"<br>5年度第一期业务i<br>学习全国两会精神及<br>图书馆到我校图书证<br>参观贺州市纪委党网<br>馆员代表座谈会<br>网络资源技能操作 | <ul> <li>イ 《就业数字图</li> <li>・・・・・・・・・・・・・・・・・・・・・・・・・・・・・・・・・・・・</li></ul> | 图书馆》和《创业数 · 读書 · 本 馆 報 况 · 本 馆 報 况 · 开 放时间 · 馆 徽 分布 · 办 证 须知 · 规章制度 · 图书捐赠 · 学科 馆员 · 常见问题 · 离校手续 | 数字图书馆》试 €<br>● <b>所</b><br>● 服务项目<br>● 入事予備<br>● 予書者之星<br>● 读者件下载<br>● 读者件下载<br>● 馆员之窗<br>● 新书通报 |
| いたて、日本の学校に図书館<br>世界は、中国の学校で、「日本の学校のの」<br>一部での「日本の学校ので、「日本の学校の」<br>「日本の学校ので、「日本ので、「日本ので、」<br>「日本ので、「日本ので、「日本ので、」」 「日本ので、」」 「日本ので、」」 「日本ので、」」 「日本ので、」」 「日本ので、」」 「日本ので、」」 「日本ので、」」 「日本ので、」」 「日本ので、」」 「日本ので、」」 「日本ので、」」 「日本ので、」」 「日本ので、」」 「日本ので、」」 「日本ので、」」 「日本ので、」」 「日本ので、」」 「日本ので、」」 「日本ので、」」 「日本ので、」」 「日本ので、」」 「日本ので、」」 「日本ので、」」 「日本ので、」 「日本ので、」」 「日本ので、」 「日本ので、」」 「日本ので、」 「日本ので、」 「日本 | <ul> <li>中外文</li> <li>中国知阿</li> <li>・ 年国知阿</li> <li>・ 维普资讯</li> <li>・ 万方数据服务</li> <li>・ 读秀中文学林</li> <li>・ CALIS文献信</li> </ul> | 期刊 学位论:<br>数据库><br>学<br>学<br>台<br>: 搜索<br>息服务中心 | <ul> <li>文 会议 报纸 专利</li> <li>自建数据库/电子图1</li> <li>随书光盘数据库(内网)</li> <li>超星数字图书(内网)</li> <li>中国数字方志库(内网)</li> <li>ホ凡公益图书馆</li> <li>NatureServe Explorer</li> <li>Bartleby.com</li> </ul>                                                                                                    | 标准 年鉴<br><b>5 试</b><br>- PROEDU卷<br>- 口语伙伴交<br>- 银符高校试<br>- 银符高校试<br>- 梁全球素公<br>- 资定若之                                       | 田数据库<br>业自主学习资源库<br>运动时晋学习数据<br>武题素材库<br>复拟题库<br>列发现系统》<br>共管理案例库         | <ul> <li>我的お話</li> <li>OPAC2</li> <li>公共在线书目晷</li> <li>(ご) 读</li> <li>(ご) 读</li> </ul>           |                                                                                                  |

## 2、进入CALIS文献信息服务中心后点击登录

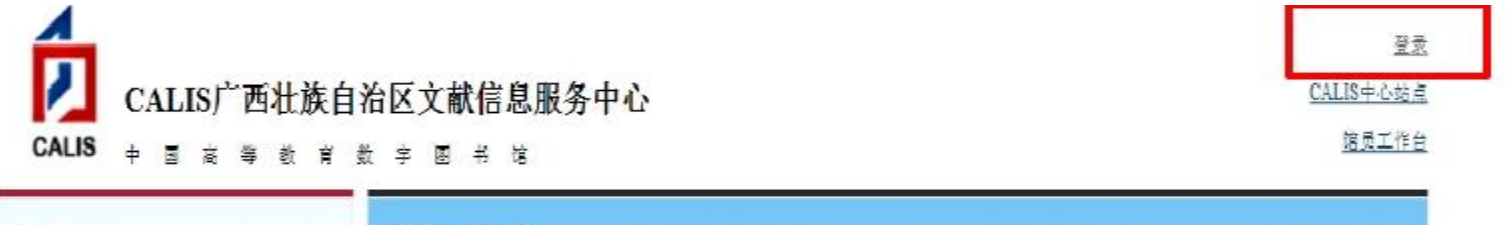

| 2 茂者空间                        | 选择搜索范围                                                                                 |
|-------------------------------|----------------------------------------------------------------------------------------|
| > <u>我的书架</u> > <u>我的文献传递</u> | E读学术搜索 CALIS外文期刊网 CALIS高校书刊联合目录                                                        |
| > 我的收藏 > 我的馆际互借               | 提 索                                                                                    |
| > <u>我的订阅</u> > <u>我的问题解答</u> | E读学术搜索可以检索全国高校图书馆的几百万种图书、几千万篇外文期刊论文、百万篇中外文学位论文。以及古缔、拓片等特色资源,在尊重知识产权的基础上,为高校师生提供全文学术资源。 |
| > 我的个人们户                      |                                                                                        |

■ CALIS联合肖答

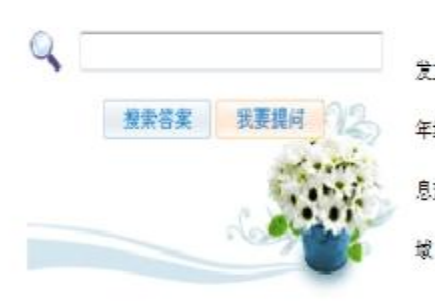

| 中心介绍                                            | ● 成员馆           | 更多    |
|-------------------------------------------------|-----------------|-------|
| 广西壮族自治区高等教育文献信息中心是2004年11月,经广西壮族自治区教育委员会审批并下    | <u>广西大学</u>     |       |
| 发文件。由展"广西光旗自治区客校数字化图书馆建设管理中心"改建成立的实体单位。中心于2004  | 南宁职业技术学院        | 图书馆   |
| 年经CALIS批准成为CALIS广西壮族自治区文献信息服务中心,负责组织广西壮族自治区的文献信 | <u>桂林理工大学南宁</u> | 分校图书馆 |
| 息遣设和服务工作,负责CALIS国家"十一五"项目"中国商等教育数字图书馆"广西壮族自治区共享 | 百合学院图书馆         |       |
| 域(即广西壮族自治区高等教育数字图书馆)建设与服务。                      | <u>资州学院图书馆</u>  |       |
|                                                 | 右江民族医学院团        | 书馆    |

CALIS国家中心 |CASHL中心 | 广西壮族自治区高等教育文献信息中心 | 联系我们

中国高等教育文献保递系统(CALIS)管理中心新权所有

Copyright 1996-2011 CALIS All Rights Reserved

# 在登录界面输入图书馆一卡通号和密码(默认是123)

一卡通(饭卡)的条码,忘记了请到图书馆有一卡通刷卡机的书库或阅鉴 室扫一下就能看见。如仍未能登录请联系图书馆张老师和陈老师(电话在 最后一页)。

| LIS | 中国高 | 等教育  | 重数  | 字图 | 书馆 |  |  |  |
|-----|-----|------|-----|----|----|--|--|--|
|     |     |      |     |    |    |  |  |  |
|     |     | 所在馆: | 贺州学 | 印完 |    |  |  |  |
|     |     | 帐 号: |     |    |    |  |  |  |
|     |     | 密码:  | []  |    |    |  |  |  |
|     |     |      |     | 登录 |    |  |  |  |

### 3、登录后点我的馆际互借,进行注册

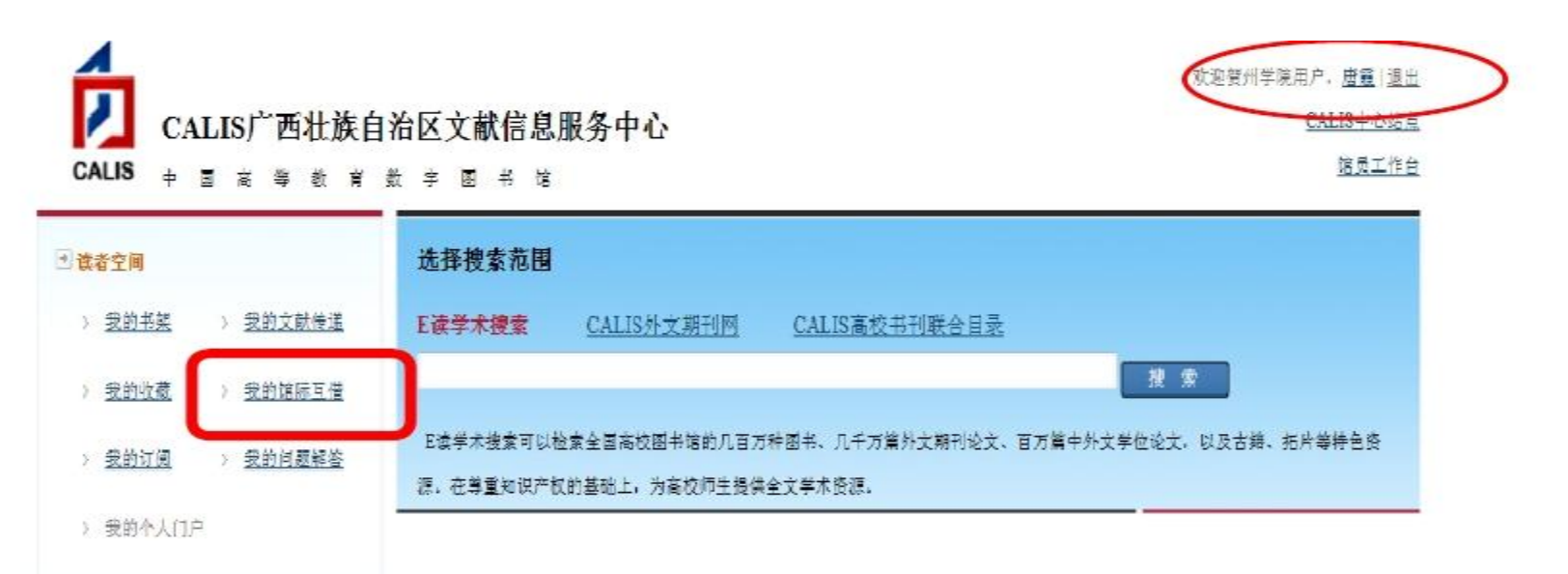

中心介绍 ■ CALIS联合肖答 + 成易馆 更多 广西大学 广西壮独自治区高等教育文献信息中心易2004年11月,经广西壮族自治区教育委员会审批并下 南宁职业技术学院图书馆 发文件,由原"广西壮族自治区高校数字化图书馆建设管理中心"改建成立的实体单位,中心于2004 搜索答案 我要提问 年经CALIS批准成为CALIS广西壮族自治区文献信息服务中心、负责组织广西壮族自治区的文献信 针州掌院图书馆 息達设和服务工作,负责CALIS国家"十一五"项目"中国高等教育数字图书馆"广西壮族自治区共享, 百色学院图书馆 域(即广西壮族自治区高等教育数字图书馆)遭设与服务。 资州学院图书馆 右江民族医学院图书馆

CALIS国家中心 | CASHL中心 | 广西壮族自治区高等教育文献信息中心 | 联系我们

中國高等軟育文献保障系统(CALIS) 管理中心 版权所有

Copyright 1996-2011 CALIS All Rights Reserved

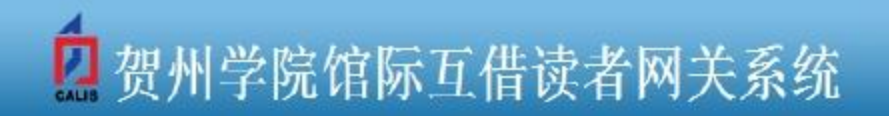

| 帐户信息         |                         |         | 5 D. H                                                                                                    |                  | INE R. JERA      |        |  |  |
|--------------|-------------------------|---------|----------------------------------------------------------------------------------------------------|------------------|------------------|--------|--|--|
| 资金帐号:        |                         |         | 注り 注り おうちょう 注り おうちょう ほうしん ひょうしょう ほうしょう ほうしょう ひょうしょう ひょう ひょう ひょうしょう ひょう ひょう ひょう ひょう ひょう ひょう ひょう ひょう ひょう ひ | 计信息填写            | 洋本,带*            | 都必须填写。 |  |  |
| 账户类别:        | ◎ 个人吡克 ◎ 机构帐户 (供单位注册使用) |         |                                                                                                    |                  |                  |        |  |  |
| <b>名 称</b> : | 贺州学院唐霞                  |         | *请填写名称: 建议:个人帐户填写                                                                                                    | "单位名称+个人姓名":机构帐户 | 9填写"单位名称")       |        |  |  |
| 讃方式:         | ◉玑金 ◎ 校内支票 ◎ 支          | 支票      |                                                                                                    |                  |                  |        |  |  |
| ∓户行:         |                         | 账号:     |                                                                                                    |                  |                  |        |  |  |
| 户管理员信        | 息                       |         |                                                                                                    |                  |                  |        |  |  |
| <b>登录名:</b>  | 18                      | ×       |                                                                                                    | 姓 名:             | 唐霞               | •      |  |  |
| 口 令:         | ********                | 长度大于等于矿 | Ì                                                                                                    | 性别:              | ◎男 ◉文            |        |  |  |
| 谢认口令:        | *******                 | x       |                                                                                                    | 图书证/校园卡号         | 531700:A19990187 |        |  |  |
| 只称:          | 中级职称 🔹                  |         |                                                                                                    | 证件类型:            | 借书证 * *          |        |  |  |
| • 业:         | 文化/教育/体育 ▼              |         |                                                                                                    | 证件号码:            |                  |        |  |  |
| ↓位:          | 贺州学院图书馆                 | *       |                                                                                                    | 电话号码:            | 0774-5228690     | *      |  |  |
| 讯地址:         |                         |         |                                                                                                    | E-Mail:          | 598449090@qq.com | *      |  |  |
| 6编:          |                         |         |                                                                                                    | TAL:             |                  |        |  |  |
| 用户类别:        | 教师 ▼                    |         |                                                                                                    | 权限:              | 团此人为唯户管理员        |        |  |  |
| 個別相當         | 一贺州学院                   | *       |                                                                                                    |                  |                  |        |  |  |
| 申请日期:        | 2012/9/28               |         |                                                                                                    |                  |                  |        |  |  |

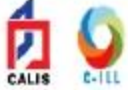

4、填完注册信息后提交,图书馆馆际互借员审核后就完成整个注册。

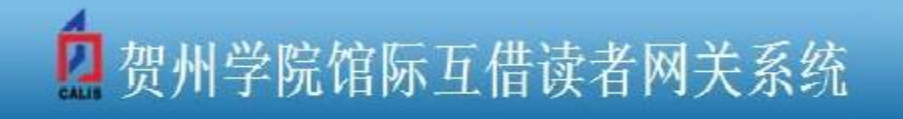

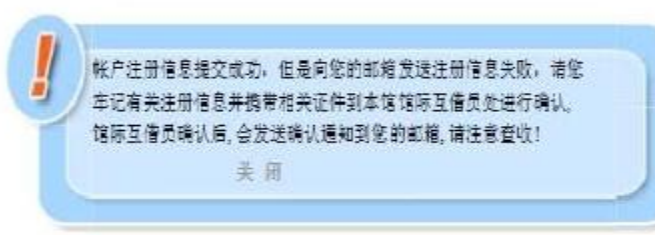

注: 完成注册后各位老师和同学还需到图书馆签订CALIS服务协议方可进行馆际互借。 东西区签协议地点:西区馆一楼参考咨询部(和馆办公室一起) 陈老师 手机: 13471448182 张老师 电话: 5228692

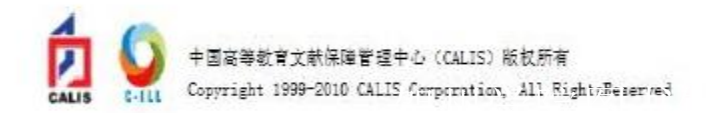